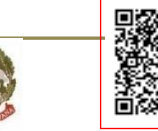

LICEO " TENCA " C.F. 80126370156 C.M. MIPM11000D A007778 - LICEO STATALE CARLO TENCA Prot. 0003630/U del 30/04/2025 15:24

Ministero dell'Istruzione e del Merito LICEO STATALE CARLO TENCA Bastioni di Porta Volta,16–20121 Milano Tel. 02.6551606 C. F. 80126370156 Cod. Mecc. MIPM11000D Codice univoco UFW0WC www.liceotenca.edu.it e-mail: mipm11000d@istruzione.it pec: mipm11000d@pec.istruzione.it

Milano, 30 aprile 2025

Ai Docenti Alla Segreteria didattica

## OGGETTO: Indicazioni operative per l'adozione dei libri di testo a. s. 2025 - 2026

Si forniscono le indicazioni in merito all'adozione dei libri di testo per l'anno 2025-2026:

- Ogni singolo docente dovrà inserire entro il 15 maggio 2025 sul Registro elettronico (tasto in alto - Altre funzioni - Adozione libri) i dati dei testi da adottare compilando l'apposito modulo;
- 2) Il Coordinatore di classe verifica che tutti i docenti abbiano inserito i libri entro la data stabilita del 15 maggio 2025, calcola l'importo totale e controlla con la segreteria didattica che l'importo totale di spesa non superi il tetto stabilito;

Si ricorda inoltre che le proposte di adozione riguardano le classi successive, per cui:

- le prime adottano per le seconde;
- le seconde adottano per le terze e anche per le prime nel caso di materie che vengono insegnate solo nel biennio (es. Scienze della terra al Liceo Musicale e LES, Latino al Liceo Linguistico; Geostoria);
- le terze adottano per le quarte;
- le quarte adottano per le quinte;
- le quinte adottano per le prime e anche per le terze nel caso di discipline che vengono insegnate solo nel triennio (es. Storia e Filosofia, Fisica e Storia dell'Arte);
- Il cdc della 5N adotta per la 1N;
- Il cdc della 2M adotta Geostoria e Diritto per 1N;
- Il cdc di 3B adotta per la 4B e per la futura 3B (tutte le discipline)
- Nessun cdc del corso B adotta per la 1B e per la 5B perché queste classi non si formeranno.

Si allegano il Manuale di istruzioni per la procedura di inserimento delle adozioni nel RE e la nuova tabella dei tetti di spesa.

Il Dirigente scolastico prof. Mauro Agostino Donato Zeni

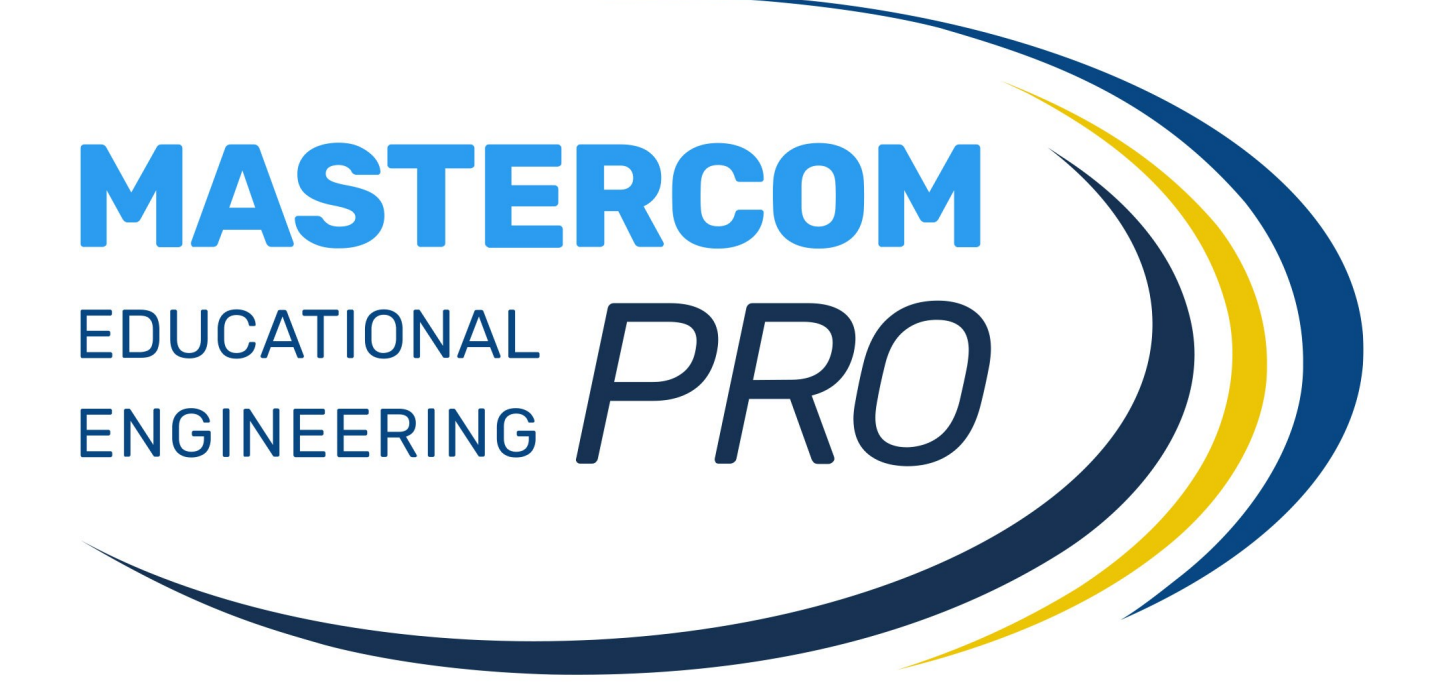

**ADOZIONE LIBRI AIE** 

**GUIDA PER IL DOCENTE** 

Per effettuare la scelta di un libro è sufficiente cliccare sulla voce *Adozione libri*, all'interno dell'area *Altre Funzioni* del registro elettronico.

| WASTERCOM<br>PRO Professore - Home |               |              |                                     |                |               |             |                                      |                                 |
|------------------------------------|---------------|--------------|-------------------------------------|----------------|---------------|-------------|--------------------------------------|---------------------------------|
| Home Agenda Registri Assenze       | Voti Arg      | omenti e Con | npiti Firme                         | Materiale Dida | ttico Pagelle | Stampe      | Altre Funzioni                       | Cerca 🛛 🗹 🕇                     |
| Home                               |               |              |                                     | OGGI           |               |             | Note Disciplinari<br>Prenota Risorse | ( 19 maggio 2020 )              |
| 1 O maggio 2020                    |               | LE           | ZIONI                               |                |               | ASSENZE     | Moodle                               | AGENDA                          |
| I 9 Martedì                        | Ora           | Classe       | Materia                             |                | Non ci s      | ono assenze | Alternanza                           | L'agenda della giornata è vuota |
| Santi del giorno                   | 08:00 - 09:00 | 5AS<br>SCI   | LINGUA E<br>LETTERATURA<br>ITALIANA | Entra          |               |             | Adozione libri                       |                                 |
| Ivo, Ivonne, Ivette                | 09:00 - 10:00 | 5AS<br>SCI   | LINGUA E<br>LETTERATURA<br>ITALIANA | Entra          |               |             |                                      |                                 |
| *                                  | 10:00 - 11:00 | 5AS<br>SCI   | LINGUA E<br>LETTERATURA<br>ITALIANA | Entra          |               |             |                                      |                                 |
| Non ci sono compleanni oggi        | 11:00 - 12:00 | 5AS<br>SCI   | LINGUA E<br>LETTERATURA<br>ITALIANA | Entra          |               |             |                                      |                                 |
|                                    | 12:00 - 13:00 | 5AS<br>SCI   | LINGUA E<br>LETTERATURA<br>ITALIANA | Entra          |               |             |                                      |                                 |
|                                    | 13:00 - 14:00 | 5AS<br>SCI   | LINGUA E<br>LETTERATURA<br>ITALIANA | Entra          |               |             |                                      |                                 |
|                                    |               | Sosti        | ituzione                            |                |               |             |                                      | Ţ                               |

La schermata mostra l'elenco di tutti gli anni suddivisi per classe o indirizzo (a seconda della modalità di visualizzazione scelta dall'amministratore).

| Adozione libri                                                                                                    |                                          |        |                                 |                            |       |
|----------------------------------------------------------------------------------------------------|------------------------------------------|--------|---------------------------------|----------------------------|-------|
| Selezione classi per le quali effettuare l'adozione                                                                                        |                                          |        |                                 |                            |       |
| Parametri di stampa           Formato:         Verticale           V         Cambio pagina al cambio tipo adozione:           NO         V | eparare la sezione nuova adozione: N0 $$ | Stamp  | ire la sezione per le firme: SI | ✓ Tipo di documento: PDF ✓ | Note: |
|                                                                                                    | Indirizzo                                | Classi | Azioni                          |                            |       |
|                                                                                                    | LICEO CLASSICO                           | 1      | Accedi ) Stampa                 |                            |       |
|                                                                                                    | LICEO CLASSICO                           | 2      | Accedi ) Stampa                 |                            |       |
|                                                                                                    | LICEO CLASSICO                           | 3      | Accedi ) Stampa                 |                            |       |
|                                                                                                    | LICEO CLASSICO                           | 4      | Accedi ) Stampa                 |                            |       |
|                                                                                                    | LICEO CLASSICO                           | 5      | Accedi ) Stampa                 |                            |       |
|                                                                                                    | LICEO SCIENTIFICO                        | 1      | Accedi ) Stampa                 |                            |       |
|                                                                                                    | LICEO SCIENTIFICO                        | 2      | Accedi ) Stampa                 |                            |       |
|                                                                                                    | LICEO SCIENTIFICO                        | 3      | Accedi ) Stampa                 |                            |       |

Cliccare il pulsante Accedi accanto alla classe.

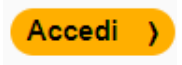

Comparirà l'elenco delle materie per le quali è possibile effettuare la prenotazione.

Nel caso si sia già utilizzata la funzione MasterCom AIE l'anno prima, comparirà l'elenco dei testi adottati in quella classe l'anno precedente. Il sistema evidenzierà in arancione i testi che richiedono obbligatoriamente una verifica da parte dell'utente. Sarà necessario cliccare sulla *M* di modifica e seguire le indicazioni del sistema (esempio: testi inseriti l'anno prima come nuove adozioni).

Per inserire una nuova adozione basterà cliccare sul pulsante *Inserisci* a sinistra della materia o eventualmente effettuare adozioni aggiuntive tramite il pulsante *Aggiungi altra adozione* (in fondo alla lista).

| Tabella ado: | zioni 2 LICE                                 | O SCIENTIFICO                   |                                |                                      |                                                                                                    |  |  |  |  |          |             |            |  |  |                  |  |
|--------------|----------------------------------------------|---------------------------------|--------------------------------|--------------------------------------|----------------------------------------------------------------------------------------------------|--|--|--|--|----------|-------------|------------|--|--|------------------|--|
| Azioni       | Stato                                        | Approvazioni<br>Seleziona tutti | Materia                        | ISBN                                 | N Titolo Vol. Autori Editore Disp. acquisto Sito App<br>online acquisto Agente Acquistare Consigliato Prezzo Inserito Modi |  |  |  |  |          |             |            |  |  | Modificato<br>da |  |
| Inserisci    | Da<br>inserire                               |                                 | ED.DIGITALE<br>(POTENZIAMENTO) |                                      | Adozione non ancora proposta                                                                                               |  |  |  |  |          |             |            |  |  |                  |  |
| Inserisci    | Da<br>inserire                               |                                 | MADRELINGUA INGLESE            |                                      | Adozione non ancora proposta                                                                                               |  |  |  |  |          |             |            |  |  |                  |  |
| Inserisci    | Da<br>inserire                               |                                 | FRANCESE                       |                                      | Adozione non ancora proposta                                                                                               |  |  |  |  |          |             |            |  |  |                  |  |
| Inserisci    | Da<br>inserire                               |                                 | FISICA                         |                                      | Adozione non ancora proposta                                                                                               |  |  |  |  |          |             |            |  |  |                  |  |
| Inserisci    | Da<br>inserire                               |                                 | DISEGNO E STORIA DELL'ARTE     |                                      |                                                                                                    |  |  |  |  | Adozione | e non ancor | a proposta |  |  |                  |  |
| Inserisci    | Da<br>inserire                               |                                 | EDUCAZIONE CIVICA              |                                      |                                                                                                    |  |  |  |  | Adozione | e non ancor | a proposta |  |  |                  |  |
| Inserisci    | Da<br>inserire                               |                                 | MATEMATICA                     |                                      |                                                                                                    |  |  |  |  | Adozione | e non ancor | a proposta |  |  |                  |  |
| Inserisci    | Da<br>inserire                               |                                 | RELIGIONE CATTOLICA            |                                      |                                                                                                    |  |  |  |  | Adozione | e non ancor | a proposta |  |  |                  |  |
| Inserisci    | Da<br>inserire                               |                                 | SCIENZE MOTORIE E<br>SPORTIVE  | TORIE E Adozione non ancora proposta |                                                                                                    |  |  |  |  |          |             |            |  |  |                  |  |
|              | Salva approvazioni + AGGIUNGI ALTRA ADOZIONE |                                 |                                |                                      |                                                                                                    |  |  |  |  |          |             |            |  |  |                  |  |

In entrambi i casi comparirà una finestra che mostrerà tre opzioni:

- Adozione
- I dettagli sul materiale didattico saranno trasmessi nel corso dell'anno scolastico
- Dispense specifiche

| ENZIAMENTO)    |                                                                    |                                                       | Adozione non a       | ancora proposta |
|----------------|--------------------------------------------------------------------|-------------------------------------------------------|----------------------|-----------------|
| INGUA INGLESE  |                                                                    |                                                       | Adozione non a       | ancora proposta |
| RANCESE        |                                                                    | INSERIMENTO                                           | ×                    | ncora proposta  |
| FISICA         | Materia:<br>Tipo:                                                  | FISICA                                                | ~                    | ncora proposta  |
| STORIA DELL'AF | ○ Adozione                                                         |                                                       |                      | ncora proposta  |
| AZIONE CIVICA  | <ul> <li>I dettagli sul mate</li> <li>Dispense specific</li> </ul> | eriale didattico saranno trasmessi nel corso (<br>che | dell'anno scolastico | ncora proposta  |
| ATEMATICA      |                                                                    | Annulla                                               | Conferma )           | ncora proposta  |
| ONE CATTOLICA  |                                                                    |                                                       | Adozione non a       | ancora proposta |

Scegliendo l'opzione *Adozione*, necessaria se si vuole inserire un testo, comparirà una schermata che consentirà il caricamento della scheda del libro semplicemente inserendo il codice ISBN.

| Adozione libri                                        |                                              |                               |
|-------------------------------------------------------|----------------------------------------------|-------------------------------|
| ( Tabella adozioni                                    |                                              |                               |
| Inserimento adozione per LATINO - 2 LICEO SCIENTIFICO |                                              |                               |
| ISBN*                                                 | 9788838338007                                | Verifica ISBN Cerca libro     |
| Titolo*                                               | NUOVO GRECO DI CAMPANINI (IL)                | (autocompletamento da ISBN)   |
| Volume                                                | 1                                            | (autocompletamento da ISBN)   |
| Autori*                                               | CAMPANINI CARLO, SCAGLIETTI PAOLO            | (autocompletamento da ISBN)   |
| Materia AIE*                                          | GRECO GRAMMATICA                             | ] (autocompletamento da ISBN) |
| Anno                                                  | 2021 (autocompletamento da ISBN)             |                               |
| Editore*                                              | SANSONI PER LA SCUOLA                        | ] (autocompletamento da ISBN) |
| Prezzo                                                | 44.8 (autocompletamento da ISBN)             |                               |
| Materia SCUOLA*                                       | LATINO                                       | ]                             |
| Libro cartaceo o digitale                             | ● Cartaceo O Digitale                        |                               |
| Sito di acquisto                                      | ~                                            |                               |
| App di lettura                                        | ~                                            |                               |
| Già disponibile all'acquisto sul sito                 | ● SI ○ NO                                    |                               |
| Dichiarazione editore messa in vendita online entro   |                                              |                               |
| Versione accessibile                                  | ● SI ○ NO                                    |                               |
| Tipo versione accessibile                             | Interna al libro digitale 🗸                  |                               |
| Il testo scelto è 0                                   | ⊖ una Nuova Adozione ⊖ un testo già adottato |                               |
|                                                       | * Campi obbligatori                          |                               |

Cliccando su *Verifica ISBN*, il sistema verificherà la presenza a catalogo e compilerà automaticamente tutte le informazioni, permettendo poi di inserire i dettagli ulteriori dell'adozione e confermarla (vedi sotto). Se il testo risulterà fuori catalogo verrà indicato il seguente messaggio e il sistema indicherà il testo come già in possesso.

| il testo è Fuori Catalogo. Per questo, se confer<br>già in possesso dagli alunni e non da acquista | rmate verrà ir<br>re | nserito come |
|----------------------------------------------------------------------------------------------------|----------------------|--------------|
|                                                                                                    | ОК                   | Annulla      |

Si dovranno quindi compilare le ultime informazioni necessarie per confermare l'adozione (il pulsante di conferma apparirà quando tutte le informazioni necessarie saranno state inserite). A partire *Il testo scelto è*, le informazioni successive cambieranno a seconda delle scelte fatte. Accanto a ogni informazione da inserire, è presente l'icona *i* che visualizza una breve guida alla compilazione.

| Il testo scelto è 🚯                          | ● una Nuova Adozione  ○ un testo già adottato |
|----------------------------------------------|-----------------------------------------------|
| Il testo è già in possesso dagli studenti? 3 | ⊖ SI ● NO                                     |
|                                              | * Campi obbligatori                           |
|                                              | CONFERMA ADOZIONE                             |

Qualora, invece, non si conosca il codice ISBN, sarà sempre possibile effettuare la ricerca tramite la funzione *Cerca libro*.

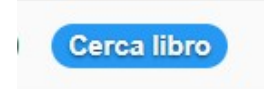

Da qui, sarà possibile effettuare la ricerca oltre che per ISBN, anche per titolo, autore, editore, materia. Una volta compilato uno o più di questi campi il sistema mostrerà, in basso, tutti i risultati. Per effettuare la selezione è sufficiente cliccare su *Scegli* a sinistra del libro.

Così facendo, si ritornerà alla precedente interfaccia della scheda libro, dove sarà possibile effettuare le operazioni illustrate precedentemente.

|                           |                                             |                                                                                     |           | Ricerca    | libri             |         |            |               |                     | ×    |
|---------------------------|---------------------------------------------|-------------------------------------------------------------------------------------|-----------|------------|-------------------|---------|------------|---------------|---------------------|------|
| Puoi ce<br>Affinche       | rcare libri per sing<br>è un filtro venga c | golo campo o in modo combinato.<br>onsiderato, inserire <b>almeno 4 caratteri</b> . |           |            |                   |         |            |               |                     |      |
| ISBN                      |                                             |                                                                                     |           |            |                   | Cerca p | er ISBN    |               |                     |      |
| italiano Cerca per titolo |                                             |                                                                                     |           |            |                   |         |            |               |                     |      |
| Autore                    | 9                                           |                                                                                     |           |            |                   | Cerca p | er autore  |               |                     |      |
| Editor                    | e                                           |                                                                                     |           |            |                   | Cerca p | er editore |               |                     |      |
| Mater                     | ia                                          |                                                                                     |           |            |                   | Cerca p | er materia |               |                     |      |
|                           |                                             |                                                                                     | Vuota ca  | mpi Ricerc | a per tutti i can | ıpi     |            |               |                     |      |
|                           |                                             |                                                                                     |           |            |                   |         |            |               |                     |      |
| Risulta<br>Scegli         | ti di ricerca<br>ISBN                       | Titolo                                                                              | Autori    | Editore    | Volume            | Anno 🔹  | • Prezzo   | Materia       | Materia alternativa |      |
|                           |                                             |                                                                                     |           |            |                   |         |            |               |                     |      |
| Scegli                    | 9788820397142                               | GRANDE DIZIONARIO HOEPLI ITALIANO                                                   | GABRIELLI | HOEPLI     | 0                 | 2020    | €79.90     | ITALIANO DIZI | DIZIONARIO ITALIANO |      |
| Scegli                    | 9788867064960                               | NUEVA GRAMÁTICA EN VIVO CON REGOLE IN ITALIANO                                      | CORTON M  | EUROPASS   | 0                 | 2020    | €18.00     | SPAGNOLO G    |                     |      |
| Scegli                    | 9788820397517                               | INVALSI. ITALIANO                                                                   | CELI MONI | HOEPLI     | 0                 | 2020    | €7.90      | ITALIANO      |                     | 1117 |
| Scegli                    | 9788820394813                               | ITALIANO IN PRATICA                                                                 | CELI MONI | HOEPLI     | 0                 | 2020    | €16.90     | ITALIANO GR   | ITALIANO GRAMMATICA |      |
| Scegli                    | 9788820396725                               | ITALIANO IN PRATICA                                                                 | CELI MONI | HOEPLI     | 0                 | 2020    | €12.68     | ITALIANO GR   | ITALIANO GRAMMATICA |      |
| Scegli                    | 9788829222575                               | INVALSI ITALIANO                                                                    | MINOTTI R | TREVISINI  | 0                 | 2020    | €5.64      | ITALIANO - SU |                     |      |

Una volta confermata la scelta di un libro tramite il pulsante *Conferma adozione*, si ritornerà alla schermata principale con l'elenco delle materie. Qui verranno mostrati tutti i dati principali del libro scelto; questi saranno visibili anche in un riquadro verticale cliccando sull'icona *I* a sinistra.

| Adozione      | libri                            |                      |               |               | DET                   | TTAGLIO ADOZIONE ×                |             |                  |            |             |        |             |        |
|---------------|----------------------------------|----------------------|---------------|---------------|-----------------------|-----------------------------------|-------------|------------------|------------|-------------|--------|-------------|--------|
| ( Caleriana   |                                  |                      |               |               | Stato                 | Proposto                          |             |                  |            |             |        |             |        |
| ( Selezione   |                                  |                      |               |               | Materia               | LINGUA E LETTERATURA ITALIANA     | -           |                  |            |             |        |             |        |
| Tabella adozi | oni 4 LICEO                      | SCIENTIFICO "L. DA   | VINCI"        |               | ISBN                  | 9788820397142                     |             |                  |            |             |        |             |        |
|               |                                  |                      |               |               | Titolo                | GRANDE DIZIONARIO HOEPLI ITALIANO |             |                  |            |             |        |             |        |
|               |                                  |                      |               |               | Vol.                  | 0                                 |             | App .            |            |             |        |             |        |
| Azioni        | Azioni Stato Materia ISBN Titolo |                      | Titolo        | Autori        | GABRIELLI ALDO        | sto                               | lettura     | Agente           | Acquistare | Consigliato | Prezzo | Inserito da |        |
|               |                                  | LINGUA E             |               | GRANDE        | Editore               | HOEPLI                            |             |                  |            |             |        |             |        |
|               | Proposto                         | LETTERATURA          | 9788820397142 | DIZIONARIO    | Disp. acquisto online | SI                                | ducation.it | Libro<br>on line |            | SI          | SI     | 79.9€       | UTENTE |
|               |                                  | ITALIANA             |               | HOEPLIITALIAN | Sito acquisto         | www.mondadorieducation.it         |             |                  |            |             |        |             |        |
| Inserisci     | Da<br>inserire                   | STORIA               |               |               | App lettura           | Libro on line                     | posta       |                  |            |             |        |             |        |
| (             | Da                               |                      |               |               | Agente                |                                   |             |                  |            |             |        |             |        |
| Inserisci     | inserire                         | LINGUA INGLESE       |               |               | Acquistare            | SI                                | posta       |                  |            |             |        |             |        |
| Inserisci     | Da                               | MATEMATICA           |               |               | Consigliato           | SI                                | posta       |                  |            |             |        |             |        |
|               | inserire                         |                      |               |               | Prezzo                | 79.9€                             |             |                  |            |             |        |             |        |
| Inserisci     | Da<br>inserire                   | FILOSOFIA            |               |               | Inserito da           | UTENTE ALESSANDRA                 | posta       |                  |            |             |        |             |        |
| Inserisci     | Da<br>inserire                   | FISICA               |               |               | Inserito il           | 2020-05-19 09:17                  | posta       |                  |            |             |        |             |        |
| Inserisci     | Da<br>inserire                   | EDUCAZIONE<br>FISICA |               |               |                       | Adozione non ancora               | proposta    |                  |            |             |        |             |        |

In caso d'errore sarà possibile modificare o eliminare la scelta tramite i pulsanti M e E.

| Adozione           | Adozione libri                                     |                                        |               |                                                                                                    |      |        |         |                             |                  |                |        |            |             |        |             |
|--------------------|----------------------------------------------------|----------------------------------------|---------------|----------------------------------------------------------------------------------------------------|------|--------|---------|-----------------------------|------------------|----------------|--------|------------|-------------|--------|-------------|
| ( Selezione classi |                                                    |                                        |               |                                                                                                    |      |        |         |                             |                  |                |        |            |             |        |             |
| Tabella adoz       | Tabella adozioni 4 LICEO SCIENTIFICO "L. DA VINCI" |                                        |               |                                                                                                    |      |        |         |                             |                  |                |        |            |             |        |             |
| Azioni             | Stato                                              | Materia                                | ISBN          | Titolo                                                                                                   | Vol. | Autori | Editore | Disp.<br>acquisto<br>online | Sito<br>acquisto | App<br>lettura | Agente | Acquistare | Consigliato | Prezzo | Inserito da |
| I M E              | ) Proposto                                         | LINGUA E<br>LETTERATURA<br>ITALIANA    | 9788820397142 | B20397142 GRANDE DIZIONARIO DO GABRIELLI ALDO DO GABRIELLI HOEPLI SI SI SI SI SI SI SI SI SI SI SI SI SI |      |        |         |                             |                  |                |        |            |             |        |             |
| Inserisci          | Da<br>inserire                                     | STORIA                                 |               |                                                                                                    |      |        | Ad      | ozione non anco             | ora proposta     |                |        |            |             |        |             |
| Inserisci          | Da<br>inserire                                     | LINGUA INGLESE                         |               |                                                                                                    |      |        | Ad      | ozione non anco             | ora proposta     |                |        |            |             |        |             |
| Inserisci          | Da<br>inserire                                     | MATEMATICA                             |               |                                                                                                    |      |        | Ad      | ozione non anco             | ora proposta     |                |        |            |             |        |             |
| Inserisci          | Da<br>inserire                                     | FILOSOFIA                              |               | Adozione non ancora proposta                                                                             |      |        |         |                             |                  |                |        |            |             |        |             |
| Inserisci          | Da<br>inserire                                     | Da FISICA Adozione non ancora proposta |               |                                                                                                    |      |        |         |                             |                  |                |        |            |             |        |             |
| Inserisci          | Da<br>inserire                                     | EDUCAZIONE FISICA                      |               |                                                                                                    |      |        | Ad      | ozione non anco             | ora proposta     |                |        |            |             |        |             |

Attenzione - Importante: la modifica (tramite pulsante *M*) di un'adozione già presente nel sistema comporta la ri-verifica automatica del testo sul database AIE (presenza a catalogo e aggiornamento delle info, quali il prezzo). Dovranno quindi essere compilate le informazioni aggiuntive per poter ri-confermare quel testo.

Di conseguenza, per evitare che vengano inviati dati non aggiornati ad AIE, in caso di mantenimento dello stesso testo, è sempre necessario procedere alla modifica e quindi all'aggiornamento.

## STAMPA ELENCO ADOZIONI

Dal pannello principale è anche possibile effettuare la stampa in PDF della lista libri di ciascuna classe, tramite il pulsante *Stampa* accanto a ciascuna classe. Le stampe sono soggette ad alcuni parametri che è possibile personalizzare, ovvero:

- *Formato* (verticale o orizzontale)
- *Tipo di documento* (PDF o Excel)
- *Cambio pagina al cambio tipo adozione* (solo per la stampa orizzontale)
- Separare la sezione nuova adozione (solo per la stampa orizzontale)
- Stampare la sezione per le firme
- *Note* (inserimento di note libere che saranno stampate in fondo alla pagina).

| Parametri di stampa           Formato: Verticale         Cambio pagina al cambio tipo adozione: NO v         Separational cambio tipo adozione: NO v | are la sezione nuova adozione: No $\!\!\!\!\!\!\!\!\!\!\!\!\!\!\!\!\!\!\!\!\!\!\!\!\!\!\!\!\!\!\!\!\!\!$ | Stamp  | are la sezione per le firme: SI 🗸 Tipo di documento: PDF 🗸 Note: |
|----------------------------------------------------------------------------------------------------|----------------------------------------------------------------------------------------------------|--------|------------------------------------------------------------------|
|                                                                                                    | Indirizzo                                                                                                | Classi | Azioni                                                           |
|                                                                                                    | LICEO CLASSICO                                                                                           | 1      | Accedi ) Stampa                                                  |
|                                                                                                    | LICEO CLASSICO                                                                                           | 2      | Accedi ) Stampa                                                  |
|                                                                                                    | LICEO CLASSICO                                                                                           | 3      | Accedi ) Stampa                                                  |
|                                                                                                    | LICEO CLASSICO                                                                                           | 4      | Accedi ) Stampa                                                  |

## Allegato 2

## Scuola secondaria di secondo grado. Tetti di spesa – Anno scolastico 2025/2026

| Γ                                   | I Anno | II Anno | III Anno | IV Anno | V Anno |
|-------------------------------------|--------|---------|----------|---------|--------|
| Licei                               |        |         |          | •       | •      |
| Classico                            | 341    | 196     | 389      | 321     | 331    |
| Scientifico                         | 326    | 227     | 326      | 293     | 316    |
| Scientifico - opzione scienze       |        |         |          |         |        |
| applicate                           | 309    | 212     | 326      | 293     | 316    |
| Scientifico - sezione ad indirizzo  | 200    | 212     | 22.5     | 202     | 21.5   |
| sportivo                            | 309    | 212     | 326      | 293     | 316    |
| Artistico                           | 279    | 186     | 263      | 200     | 210    |
| Scienze umane                       | 326    | 186     | 316      | 240     | 252    |
| Scienze umane - opzione             | 226    | 100     | 216      | 240     | 252    |
| economico-sociale                   | 326    | 180     | 310      | 240     | 252    |
|                                     | 326    | 186     |          |         |        |
| Linguistico                         | 241    | 107     | 216      | 201     | 221    |
| Maria la sana di sa sa isang        | 341    | 196     | 316      | 321     | 331    |
| Musicale e coreutico - sezione      | 280    | 186     | 300      | 200     | 210    |
| Musicale e coreutico sezione        | 209    | 100     | 309      | 200     | 210    |
| coreutica                           | 269    | 166     | 309      | 200     | 210    |
| Istituti tecnici                    | -07    | 100     | 007      | 200     | 210    |
| Settore economico                   | 324*   | 212     | 293      | 263     | 230    |
| Settore tecnologico**               | 341*   | 212     | 316      | 283     | 240    |
| Istituti professionali              | 511    | 221     | 510      | 201     | 210    |
| Agricoltura, sviluppo rurale.       |        |         |          |         |        |
| valorizzazione dei prodotti del     |        |         |          |         |        |
| territorio e gestione delle risorse |        |         |          |         |        |
| forestali e montane                 | 294*   | 166     | 210      | 189     | 147    |
| Servizi per la sanità e             | -      |         |          |         |        |
| l'assistenza sociale                | 274*   | 150     | 207      | 189     | 126    |
| Arti ausiliarie delle professioni   |        |         |          |         |        |
| sanitarie: odontotecnico            | 289*   | 155     | 207      | 189     | 126    |
| Arti ausiliarie delle professioni   |        | 155     |          |         |        |
| sanitarie: ottico                   | 289*   |         | 207      | 189     | 126    |
| Enogastronomia e ospitalità         |        |         |          |         |        |
| alberghiera                         | 319*   | 165     | 202      | 225     | 136    |
| Servizi commerciali                 | 274*   | 165     | 230      | 189     | 136    |
| Industria e artigianato per il      |        |         |          |         |        |
| Made in Italy                       | 274*   | 150     | 170      | 179     | 131    |
| Manutenzione e assistenza           | -      |         |          |         |        |
| tecnica                             | 263*   | 145     | 170      | 179     | 131    |
| Pesca commerciale e produzioni      |        |         |          |         |        |
| ittiche                             | 274*   | 150     | 170      | 179     | 131    |
| Gestione delle acque e              |        |         |          |         |        |
| risanamento ambientale              | 274*   | 150     | 170      | 179     | 131    |
| Servizi per la cultura e per lo     |        |         | 1        |         |        |
| spettacolo                          | 274*   | 150     | 170      | 179     | 131    |

\*Il tetto di spesa degli istituti tecnici, nonché degli istituti professionali comprende un importo aggiuntivo pari a € 15,00 con riferimento alla classe prima, in ragione dell'introduzione dell'insegnamento di geografia generale ed economica, ai sensi dell'articolo 5, c. 1, della Legge n. 128/2013 recante "Conversione in legge, con modificazioni, del decreto-legge 12 settembre 2013, n. 104 recante misure urgenti in materia di istruzione, università e ricerca".

\*\*Ai sensi dell'art. 8, comma 1, del D.P.R. 15 marzo 2010, n. 88 "Regolamento recante norme per il riordino degli istituti tecnici a norma dell'art. 64, comma 4, del decreto-legge 25 giugno 2008, n. 112, convertito con modificazioni, dalla legge 6 agosto 2008, n. 133" e del decreto interministeriale 24 aprile 2012, di "Definizione degli ambiti, dei criteri e delle modalità per l'ulteriore articolazione delle aree di indirizzo dei percorsi degli istituti tecnici (di cui agli articoli 3 e 4 del decreto del Presidente della Repubblica 15 marzo 2010, n. 88) negli spazi di flessibilità previsti dall'articolo 5, comma 3, lettera b) del citato decreto presidenziale" negli istituti tecnici - settore tecnologico ad indirizzo «Agraria, agroalimentare e agroindustria» è previsto il sesto anno ai fini del conseguimento della specializzazione di «Enotecnico» rispetto al quale viene stabilito un tetto di spesa pari a € 93,00 euro.